## **Create a New SQL Project**

- 1. Select File > New > SQL Project from the SQL Query Tuner Main Menu. The New Project Wizard appears.
- 2. Enter the appropriate information in the fields provided:
  - Name. Enter the name of the project as you want it to display in the Project Explorer view.
  - DBMS Platform. Select the data source platform to which the new project will be associated. This enables SQL Query Tuner to properly parse SQL development code for project files.
  - Location. When selected, the Use Default Location check box indicates the project is to be created under the currently selected Workspace. Deselect the check box and specify a new folder path if you do not want to create the project in the currently selected Workspace.
- 3. Click **Finish**. The new project icon appears in the Project Explorer view under the name that you specified. If you did not select **Use Default Location**, the project will appear in the appropriate Workspace when you open it in SQL Query Tuner.

(i) Alternatively, you can select New > SQL Project from the Main Menu or click the New Project icon in the Tool Bar to create a new project.

IDERA | Products | Purchase | Support | Community | Resources | About Us | Legal